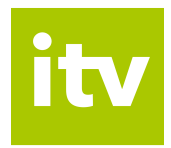

# Set-top-box Arris VIP1113

# Uživatelská příručka

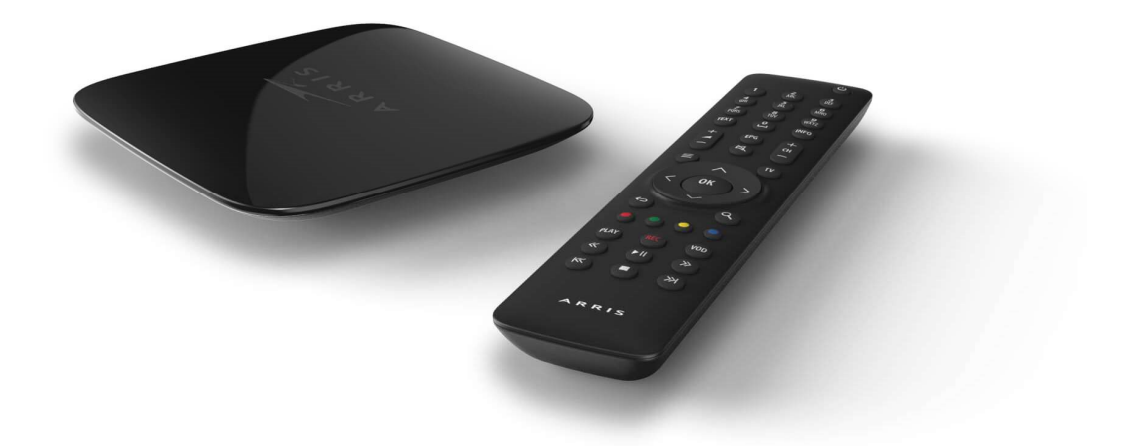

www.interaktivní.tv

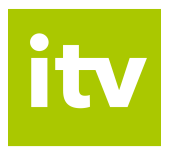

Vážení zákazníci,

těší nás, že jste se rozhodli využívat výhody Interaktivní TV. Pro její příjem je třeba zapojit settop-box Arris VIP1113. Set-top-box je vybaven aplikací, která Vám umožní využívat interaktivní funkce.

V následujícím návodu se s tímto zařízením podrobně seznámíte. Najdete v něm postup pro připojení set-top-boxu k televizoru a do internetové sítě. Dozvíte se, jaké jsou možnosti nastavení set-top-boxu, a seznámíte se s funkcemi jednotlivých tlačítek dálkového ovladače.

Návod je platný rovněž pro starší model téhož typu – set-top-box Arris VIP1113L.

Přejeme Vám příjemnou zábavu při sledování Interaktivní TV.

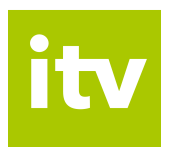

# Obsah

| 1.    | Bezpečnostní opatření                     | 4  |
|-------|-------------------------------------------|----|
| 2.    | Vybalení set-top-boxu                     | 5  |
| 3.    | Popis set-top-boxu Arris VIP1113          | 5  |
| 4.    | Instalace set-top-boxu                    | 6  |
| 4.1.  | Zapojení set-top-boxu do internetové sítě | 6  |
| 4.2.  | Propojení set-top-boxu s televizí         | 8  |
| 4.3.  | Zapojení set-top-boxu do elektrické sítě  | 8  |
| 5.    | První spuštění set-top-boxu               | 8  |
| 6.    | Dálkové ovládání                          | 9  |
| 6.1.  | Numerická tlačítka                        | 9  |
| 6.2.  | Ovládání hlasitosti                       | 9  |
| 6.3.  | Aplikační tlačítka                        | 9  |
| 6.4.  | Kurzorové klávesy a tlačítko OK1          | .0 |
| 6.5.  | Tlačítko pro přepínání kanálů1            | .0 |
| 6.6.  | Funkční tlačítka1                         | .0 |
| 6.7.  | Přehrávání médií 1                        | .1 |
| 7.    | Hlavní menu set-top-boxu a nastavení1     | .1 |
| 7.1   | Nahrané položky1                          | .1 |
| 7.2   | Skupiny stanic1                           | .1 |
| 7.3   | Najděte si pořad1                         | .2 |
| 7.4   | Nastavení1                                | .2 |
| 7.4.1 | Obraz1                                    | .2 |
| 7.4.2 | Zvuk1                                     | .3 |
| 7.4.3 | Uživatel 1                                | .3 |
| 7.4.4 | Zařízení1                                 | .4 |

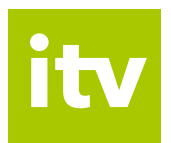

# 1. Bezpečnostní opatření

Dodržujte všeobecné zásady bezpečnosti práce s elektrickými zařízeními.

Důležitá upozornění pro Vaši bezpečnost:

- Přečtěte si tyto instrukce a dodržujte je.
- Dbejte všech varování.
- Přístroj nerozebírejte a neotvírejte. Servis svěřte autorizované opravně. Je-li pronajat od poskytovatele, kontaktujte zákaznické centrum poskytovatele.
- Nepoužívejte přístroj blízko vody a ve vlhku.
- Přístroj čistěte jen suchou látkou.
- Nepokládejte žádné předměty na horní část set-top-boxu, pro správné větrání přístroje ponechte nad set-top-boxem prostor alespoň 20 cm.
- Neblokujte přístup vzduchu nutného pro chlazení přístroje. Instalujte přístroj v souladu s tímto návodem.
- Nepoužívejte přístroj v blízkosti zdrojů tepla, např. radiátory, vařiče, trouby či výkonné el. zařízení (zesilovače apod.), jež vyzařují teplo.
- Baterie v ovladači nevystavujte horku, např. přímému slunečnímu záření, ohni apod.
- Používejte správnou elektrickou přípojku. Pokud elektrická přípojka neodpovídá zásuvce přístroje, prokonzultujte problém s elektrikářem. Nepokoušejte se o amatérské úpravy napájení.
- Prostor okolo napájecího zdroje udržujte volný, aby byla umožněna ventilace.
- Udržujte napájecí zdroj v dostatečné vzdálenosti od otevřeného ohně, svíček apod.
- Udržujte napájecí zdroj v dostatečné vzdálenosti od vody (např. vázy s vodou, květináče apod.).
- Chraňte napájecí kabel před mechanickým poškozením (zlomení, přiskřípnutí apod.).
- Používejte pouze zařízení a příslušenství doporučené výrobcem.
- Odpojujte přístroj od elektrické sítě během bouřek a v případě delší nečinnosti (dovolená atd.). Šetříte tím zároveň elektrickou energii.
- Servis svěřte autorizované opravně. Servisní zásah je třeba, pokud přístroj nefunguje nebo je jakkoliv poškozen (poškozený napájecí kabel, průnik vody, pád na zem atd.). V takovém případě přístroj ihned odpojte od elektrické sítě a nepoužívejte jej.

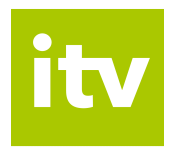

#### 2. Vybalení set-top-boxu

Obsahem balení set-top-boxu je kromě samotného zařízení také příslušenství umožňující připojení set-top-boxu k televiznímu přijímači, do internetové sítě a do elektrické sítě.

Balení obsahuje:

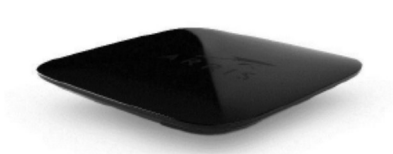

Set-top-box

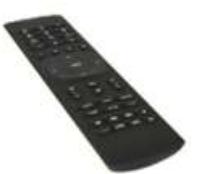

Dálkové ovládání 2x AAA baterie

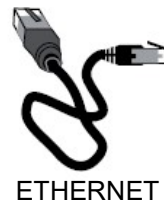

kabel

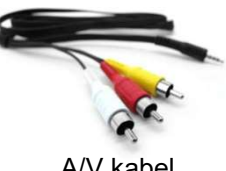

A/V kabel

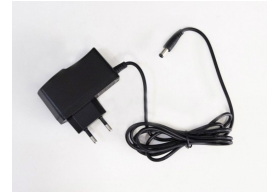

Zdroj, kabel pro připojení do napájecí sítě (230V)

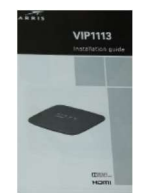

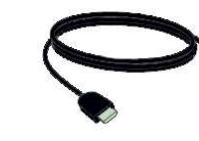

Instalační příručka

HDMI kabel

#### Popis set-top-boxu Arris VIP1113 3.

## Horní panel set-top-boxu

Na horním panelu set-top-boxu se nachází indikační světlo (LED dioda) a přijímač dálkového ovládání. Význam světelné signalizace indikačního světla:

- zelená barva set-top-box je zapnutý •
- červená barva set-top-box je v pohotovostním režimu (vypnutý)
- blikající červená barva signalizuje komunikaci s dálkovým ovladačem (klávesnicí) •

# Zadní panel set-top-boxu

Na níže uvedeném obrázku je znázorněno rozmístění portů na zadní straně set-top-boxu a jejich využití. Nepopsané porty nemají v současnosti využití.

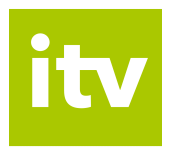

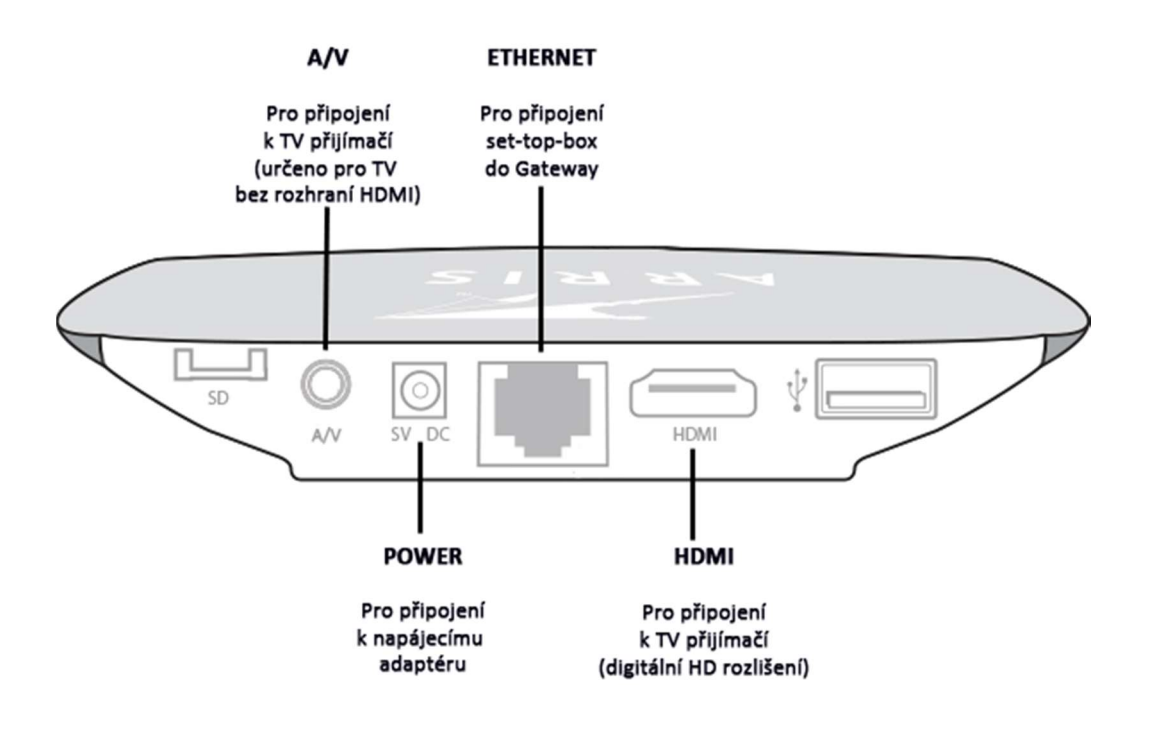

Obr. 1: Zobrazení a popis portů na zadním panelu set-top-boxu

# 4. Instalace set-top-boxu

Set-top-box je třeba připojit k internetové síti, k televizoru a k elektrické síti. Do internetové sítě jej zapojíte prostřednictvím zařízení gateway (optická síť) nebo modem (metalická síť). Do televizního přijímače připojíte set-top-box pomocí HDMI nebo A/V kabelu. K napájení připojíte set-top-box prostřednictvím zdroje a kabelů dodaných k zařízení.

# 4.1. Zapojení set-top-boxu do internetové sítě

Set-top-box připojíte do internetové sítě dodaným kabelem typu Ethernet k routeru, do portu označeného zkratkou LAN (obr. 3, 2).

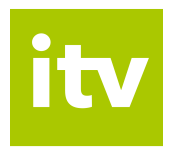

TELEVIZOR

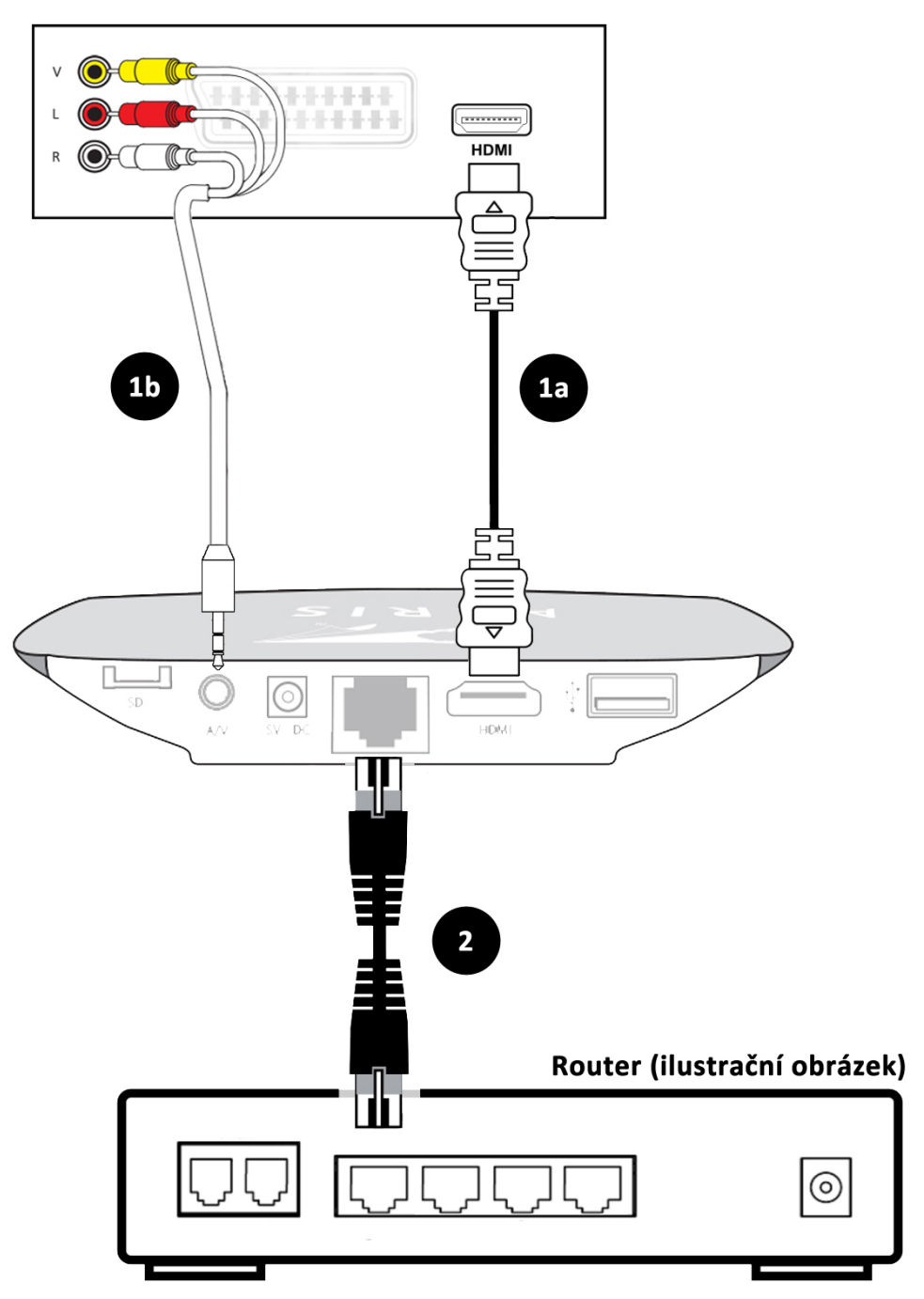

Obr. 3: Schématické znázornění celkového zapojení

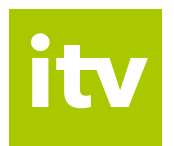

# 4.2. Propojení set-top-boxu s televizí

Set-top-box s Vaším televizním přijímačem prostřednictvím dodaného kabelu HDMI (obr. 3, 1a). V případě, že Váš televizor nemá volný HDMI port nebo není tímto portem vybaven, můžete připojit set-top-box pomocí A/V kabelu (obr. 3, 1b).

# 4.3. Zapojení set-top-boxu do elektrické sítě

Set-top-box připojte do elektrické sítě (zásuvka 230 V) prostřednictvím dodaného zdroje a kabelu. Připojení k síti proveďte až po propojení zařízení s Vaším televizorem a gateway/modemem. Kabel napájecího adaptéru zapojte do konektoru POWER na zadní straně set-top-boxu a adaptér do elektrické sítě.

Upozornění: Set-top-box zapněte až po kompletním zapojení, tj. po připojení k televiznímu přijímači, k internetu a do napájení.

# 5. První spuštění set-top-boxu

Při spuštění set-top-boxu se na televizní obrazovce zobrazí ukazatel, který znázorňuje stav načtení set-top-boxu. Jakmile je načítání dokončeno, zobrazí se první TV kanál.

Pakliže nedošlo k rozeznání set-top-boxu a proces načítání se nezobrazil, je třeba přepnout Váš televizor na příslušný vstup signálu pomocí tlačítka INPUT, případně SOURCE.

Upozornění: Při prvním spuštění nebo po odpojení zařízení od napájení může proces načítání set-top-boxu trvat až několik minut.

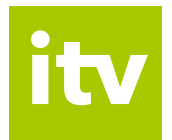

# 6. Dálkové ovládání

Set-top-box ovládáte pomocí dálkového ovládání. Tlačítka na ovladači jsou rozdělena do několika skupin. Jejich funkce Vám na následujících stránkách přiblížíme.

Pozn.: Přestože starší ovladače k set-top-boxům Arris VIP1113L vypadají na první pohled zcela jinak, než napravo zobrazený ovladač k set-top-boxu Arris VIP1113, najdete na nich až na výjimky stejná tlačítka (mohou být pouze jinak rozmístěna), případně tlačítka obdobná, plnící stejné funkce. V textu níže tyto odlišnosti zohledňujeme – uvádíme obrázky odlišných tlačítek se stejnými funkcemi.

# 6.1. Numerická tlačítka

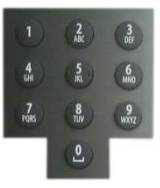

Numerická tlačítka umožňují v módu sledování televize rychlé přepínání mezi kanály.

# 6.2. Ovládání hlasitosti

+

K ovládání hlasitosti slouží tlačítko Volume +/-. Tlačítkem Mute můžete zvuk okamžitě vypnout. Zvuk znovu zapnete opětovným stisknutím tlačítka Mute nebo tlačítkem Volume.

U ovladačů staršího typu se tlačítka k regulaci zvuku nacházejí na pravé boční straně.

# 6.3. Aplikační tlačítka

Aplikační tlačítka usnadňují používání nejdůležitějších funkcí set-top-boxu.

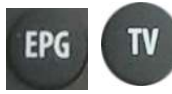

Stisknutím tlačítka EPG/TV zobrazíte Elektronického programového průvodce (EPG).

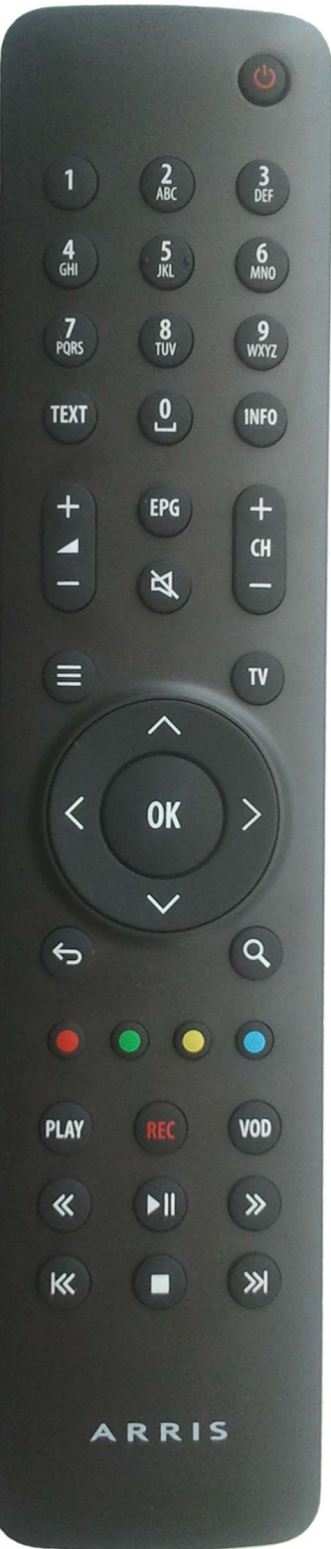

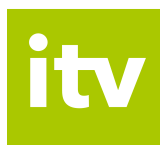

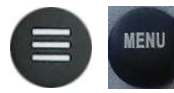

Tlačítko Menu vyvolá hlavní menu aplikace, kde najdete sekce Nahrané položky, Skupiny stanic, Najděte si pořad a Nastavení.

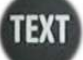

Tlačítko Text momentálně nemá žádnou funkci.

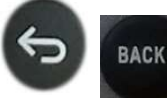

Skrze tlačítko Back se dostanete o krok zpět, případně o úroveň výš v aplikaci.

INFO

Tlačítko Info zobrazí při sledování pořadu, popřípadě v režimu EPG informaci o probíhajícím pořadu.

# 6.4. Kurzorové klávesy a tlačítko OK

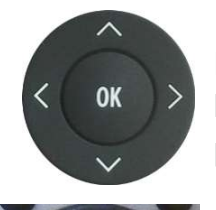

Kurzorové klávesy slouží pro pohyb mezi položkami menu, v EPG nebo v kontextových nabídkách. Klávesa OK vždy představuje zvolení aktuální položky. Kurzorové klávesy slouží také pro výběr položek v seznamech, v menu a kontextových menu. V režimu sledování pořadu slouží tlačítka ^ / v k vyvolání seznamu kanálů s informací o právě vysílaném pořadu. Tlačítko < zobrazí aktuálně vysílané pořady na všech kanálech. Tlačítkem > vyvoláte programového průvodce aktuální stanice.

# 6.5. Tlačítko pro přepínání kanálů

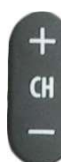

Tlačítko Channel +/- slouží k přepnutí na následující, resp. předchozí kanál.

U staršího ovladače můžete k přepínání kanálů využít sekundární kurzorové klávesy ^ / v.

# 6.6. Funkční tlačítka

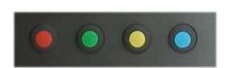

Řada barevných tlačítek slouží k aktivaci kontextově závislých funkcí. Nejčastěji jde o:

# www.interaktivní.tv

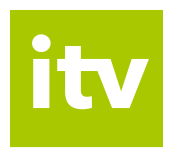

- Nahrát nebo smazat
- Od začátku
- Najděte si pořad
- Pauza

#### Přehrávání médií 6.7.

>||

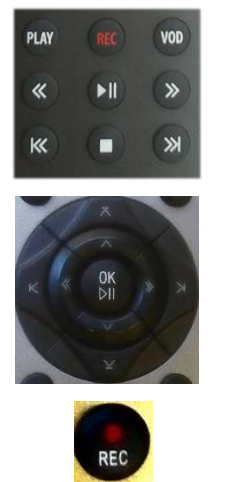

Skupina těchto tlačítek slouží pro přehrávání médií. Tlačítky můžete současně ovládat interaktivní funkce Nahrát, Pauza a Od začátku: REC Nahrávání aktuálně vysílaného pořadu Zastavení přehrávání, návrat k aktuálnímu vysílání Přehrání/pozastavení nahraného či aktuálního pořadu (u ovladače staršího typu pouze u nahraného pořadu) << >> Posun nahraného pořadu o 20 s, potvrzení tlačítkem OK Od začátku/spuštění dalšího nahraného pořadu |<< >>| (pouze u nového ovladače) Play Od začátku (pouze nový ovladač) VOD Přehled nahraných pořadů (pouze nový ovladač)

# 7. Hlavní menu set-top-boxu a nastavení

Stiskem tlačítka Menu rozbalíte hlavní menu aplikace. Zde najdete sekce Nahrané položky, Skupiny stanic, Najděte si pořad a Nastavení. Vybranou sekci zvolíte pomocí kurzorových kláves, výběr potvrdíte tlačítkem OK.

#### 7.1 Nahrané položky

V sekci nahrané položky najdete seznam svých nahraných pořadů, odkud si zvolený pořad jednoduše spustíte - konkrétní položku vyberete pomocí kurzorových kláves a potvrdíte tlačítkem OK.

#### 7.2 Skupiny stanic

V této sekci si můžete vytvářet vlastní seznamy stanic. Stačí kurzorovými tlačítky zvolit nabídku Vytvořit novou skupinu, zadat název a poté přes volbu Upravit zařadit do nové skupiny televizní či rádiové stanice podle vlastního výběru. Stanici je třeba nejprve tlačítkem OK označit a poté kurzorovou šipkou doprava přidat. Při odchodu z editace přes tlačítko Back budete vyzváni k potvrzení výběru, čímž se Vaše nová skupina stanic uloží.

# www.interaktivní.tv

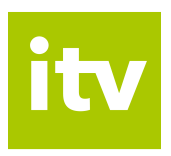

Výběr stanic pro danou skupinu můžete kdykoli upravit nebo stanici přejmenovat, duplikovat či zrušit.

Mezi jednotlivými skupinami stanic vybíráte pomocí kurzorových tlačítek. Volbu vždy potvrdíte tlačítkem OK.

Upozornění: V nabídce EPG (v seznamu stanic) se Vám vždy zobrazí televizní stanice podle aktuálně zvolené skupiny stanic.

# 7.3 Najděte si pořad

V této sekci máte možnost jednoduše, podle názvu vyhledat konkrétní pořad či pořady k přehrání. Pomocí numerických tlačítek zadáte do vyhledávacího pole alespoň 3 písmena aplikace vyhledá všechny relevantní pořady dostupné z názvu a k přehrání. V případě překlepu vymažete chybu pomocí tlačítka Back. Filtr vyčistíte pomocí červeného funkčního tlačítka. Vyhledávat můžete také v rámci konkrétní TV stanice (nabídka Vyberte TV stanici) nebo podle žánru (nabídka Zvolte formát pořadu) - sport, dokument aj. Poté se vrátíte zpět na úroveň vyhledávacího políčka a hledáte způsobem popsaným výše.

# 7.4 Nastavení

Při prvním spuštění set-top-boxu a načtení aplikace je možné upravit základní nastavení zařízení (nastavení výchozího jazyka titulků a zvuku, nastavení potvrzovacího PINu, doby automatického vypnutí ad.).

Přehled možností Nastavení:

- Obraz
- Zvuk
- Uživatel
- Zařízení

Konkrétní položku Nastavení vyberte pomocí kurzorových šipek a volbu potvrďte stiskem OK. Zpět do vyšší úrovně se dostanete vždy pomocí tlačítka Zpět.

## 7.4.1 Obraz

V nastavení obrazu máte možnost zvolit výchozí jazyk titulků, poměr stran videa, přizpůsobení obrazu a režim video výstupu. Konkrétní položku vyberete pomocí kurzorových šipek a volbu potvrdíte stiskem OK.

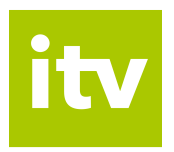

## Výchozí jazyk titulků

Kurzorovými šipkami zvolíte na požadovaný jazyk, potvrdíte klávesou OK a poté kurzorovými šipkami určíte jeho preferované pořadí. Volbu potvrdíte stiskem OK. Po dokončení nastavení opustíte nabídku tlačítkem Zpět.

### Poměr stran videa

Požadovanou volbu vyberete pomocí kurzorových šipek a výběr potvrdíte stiskem OK. Poté se na obrazovce objeví dotaz, zda si přejete ponechat toto nastavení. Šipkami zvolíte odpověď Ano a potvrdíte OK.

### Přizpůsobení obrazu

Požadovanou volbu vyberete pomocí kurzorových šipek a výběr potvrdíte stiskem OK.

### Režim video výstupu

Požadovanou volbu vyberete pomocí kurzorových šipek a výběr potvrdíte stiskem OK. Na dotaz, zda si přejete ponechat toto nastavení, zvolíte šipkami odpověď Ano a potvrdíte OK.

## 7.4.2 Zvuk

Do nastavení položky Výchozí jazyk audiostopy se dostanete stiskem OK. Kurzorovými šipkami zvolíte na požadovaný jazyk, potvrdíte klávesou OK a poté kurzorovými šipkami určíte jeho preferované pořadí. Volbu potvrdíte stiskem OK. Po dokončení nastavení opustíte nabídku tlačítkem Zpět.

## 7.4.3 Uživatel

V sekci Uživatel máte možnost nastavit zpoždění při přepnutí stanice číselnými tlačítky a změnit potvrzovací PIN. Konkrétní položku vyberete pomocí kurzorových šipek a volbu potvrdíte stiskem OK.

### Zpoždění změny stanice číselnými tlačítky

Požadovanou volbu vyberete pomocí kurzorových šipek a výběr potvrdíte stiskem OK.

## Změnit potvrzovací PIN

Potvrzovací PIN slouží k uzamčení vybraných TV kanálů. Pro změnu potvrzovacího (rodičovského) PINu je třeba zadat nejprve původní PIN (výchozí nastavení PINu je 0123). Poté budete vyzváni k zadání a potvrzení nového PINu. Tím bude nový PIN nastaven.

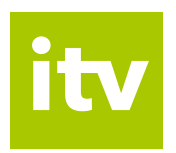

# 7.4.4 Zařízení

V sekci Zařízení máte možnost nastavit automatické vypnutí a vypnutí při nečinnosti, zobrazit informace o zařízení a restartovat zařízení. Do sekce najedete stisknutím OK nebo šipkou doprava. Konkrétní položku vyberete stisknutím OK.

## Automatické vypnutí

Kurzorovými šipkami zvolíte požadovanou dobu vypnutí a potvrdíte tlačítkem OK.

# Vypnutí při nečinnosti

Kurzorovými šipkami zvolíte požadovanou dobu vypnutí a potvrdíte tlačítkem OK.

### Informace o zařízení

Volbou této položky zobrazíte podrobné informace o zařízení: IP adresa, MAC adresa, Image, firmware, výrobce a model.

### Restartovat zařízení

Po výběru položku se zobrazí dotaz, zda opravdu chcete restartovat zařízení. Šipkami vyberete odpověď Ano/Ne a volbu potvrdíte tlačítkem OK.